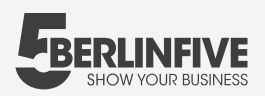

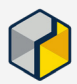

Website Integration Matterport:

## 01

Du erhältst nach Fertigstellung der **3D Matterport Tour** von uns automatisch den Direkt-Link zum Teilen und deinen Einbettungscode für die Einbindung auf deiner Webseite per E-Mail.

#### 02

Teile deine neue Erfahrung mit der Welt!

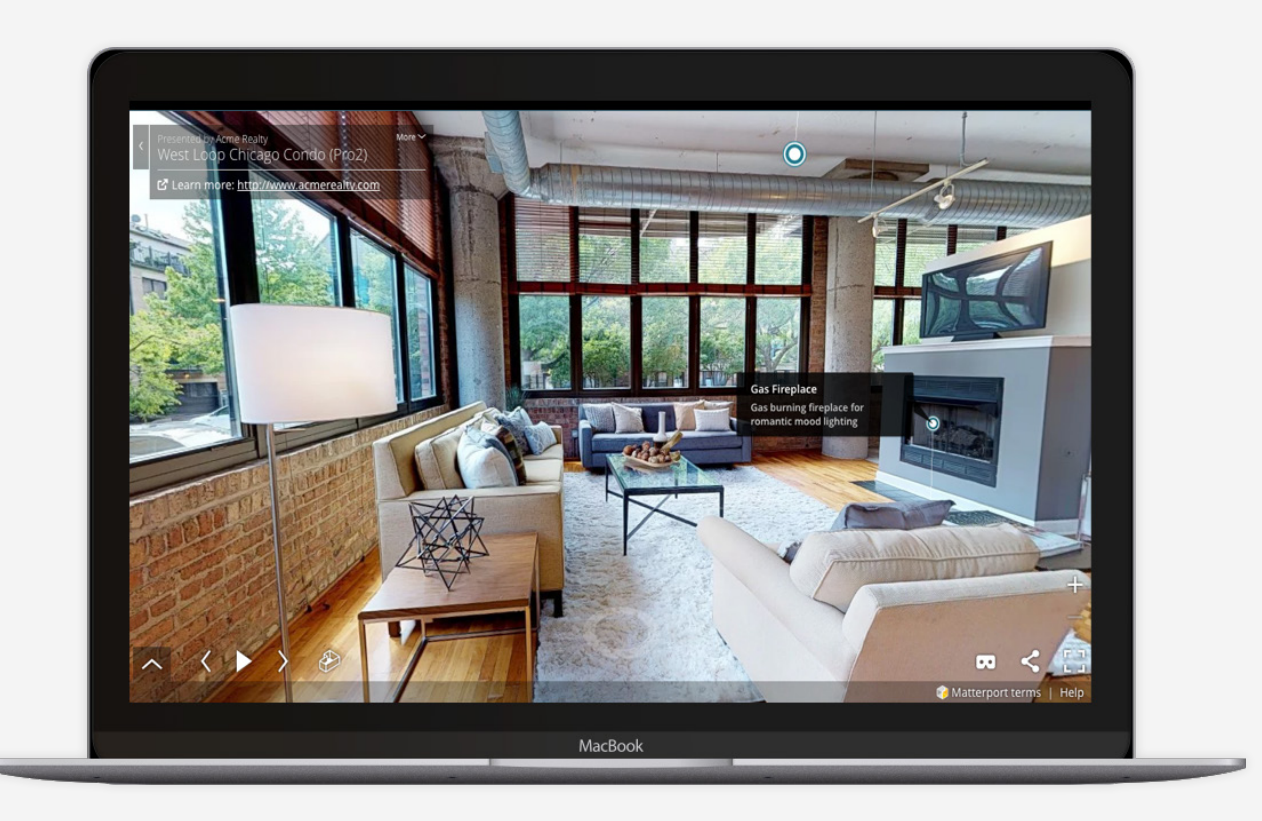

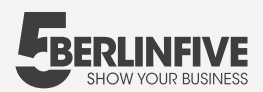

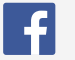

Integration der Matterport bei Facebook

Wähle die Facebook-Seiten aus, zu der du

Static HTML: iframe tabs hinzufügen möchtest:

> Altes Büro in Mitte Dr-Handschin.de

Premium Erklärvideos

Chalet Nikodor

Chalet Nikodor

1

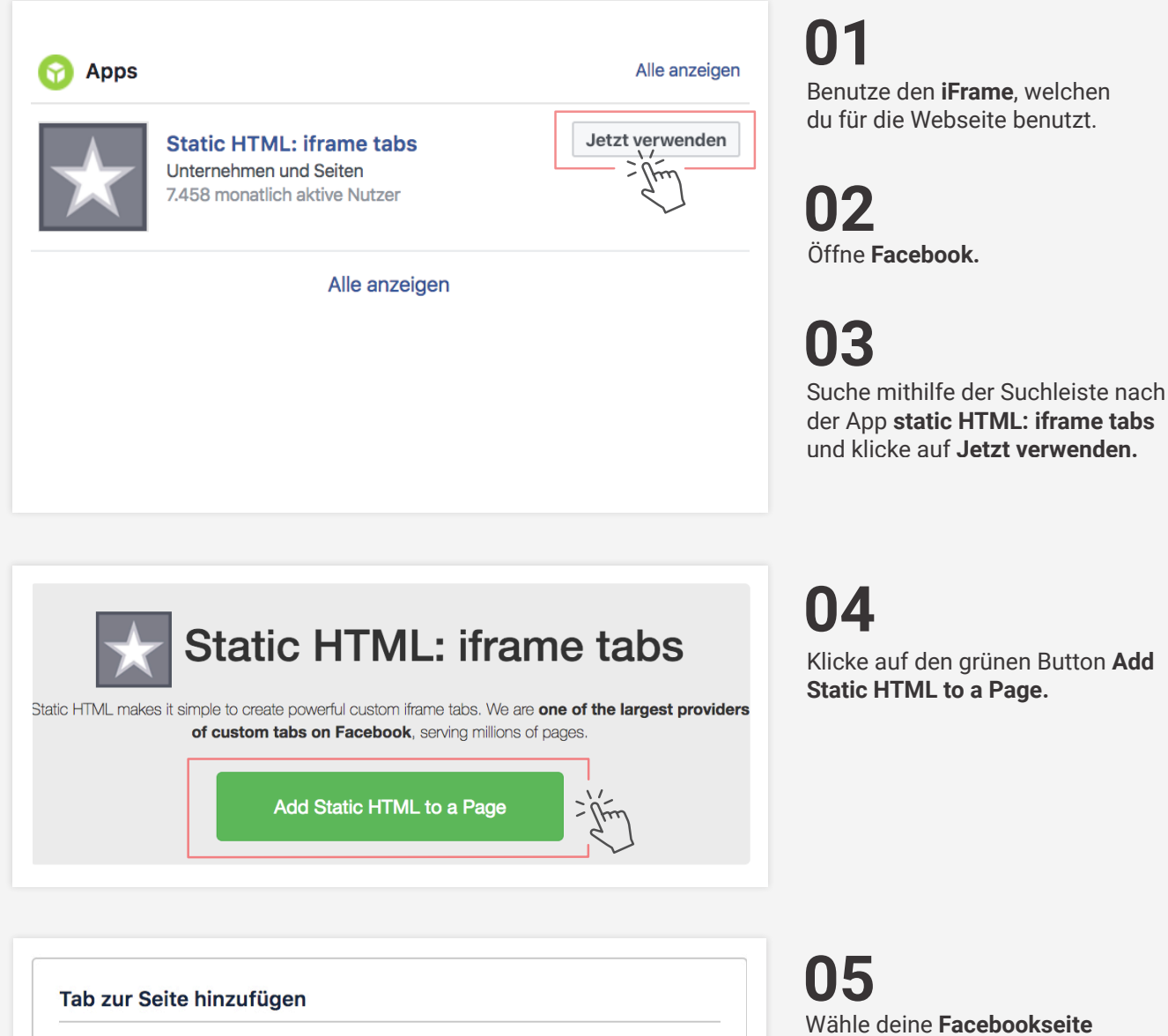

Seiten-Tab hinzufügen

Abbrechen

aus, auf der die Street View Trusted Ansicht eingefügt werden soll. Danach auf Seiten-Tab hinzufügen.

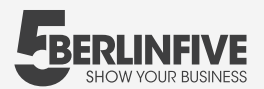

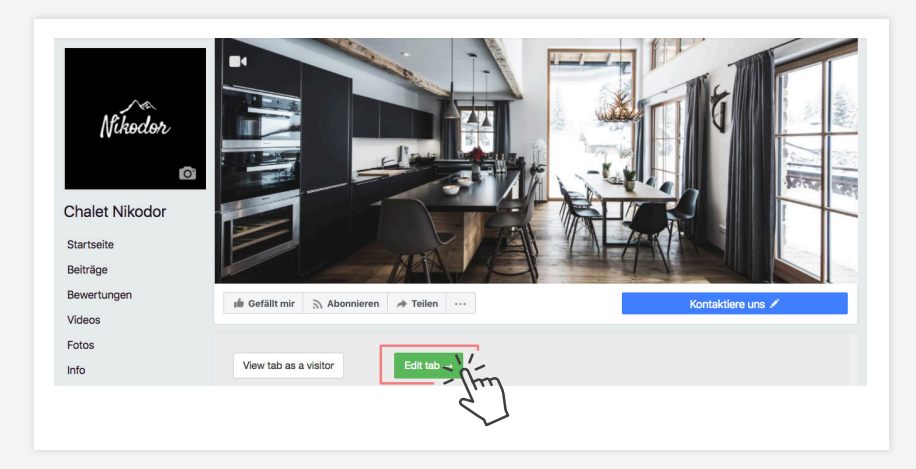

06 Klick auf Edit tab ->.

| Static HTML Change app Embe                                                   | ed your website                                                          |
|-------------------------------------------------------------------------------|--------------------------------------------------------------------------|
|                                                                               |                                                                          |
| index.html                                                                    |                                                                          |
|                                                                               |                                                                          |
| tiframe width='853' height='480' src='http://www.src=tiftame>                 | ps://my.matterport.com/show/?m=8G3jKdaDNFp' frameborder='0' Upload image |
| <pre>siframe width='853' height='480' src='http<br/>allowfullscreen&gt;</pre> | ps://my.matterport.com/show/7m=8G3jKdaDNFp' frameborder='0' Upload image |

# 07

Kopiere den Link, welchen wir dir per Email geschickt haben und füge ihn hier ein.

|                                                                                                    |                                                            | - Ching                                     |               |
|----------------------------------------------------------------------------------------------------|------------------------------------------------------------|---------------------------------------------|---------------|
| ★ Static HTML                                                                                                    | Change app Embed your website                              | $\checkmark$                                |               |
|                                                                                                    |                                                            |                                             |               |
| index.html                                                                                                    |                                                            |                                             |               |
| <iframe he<br="" width="853">allowfullscreen&gt;<td><pre>ight='480' src='https://my.matterpor<br/>me&gt;</pre></td><td>rt.com/show/?m=8G3jKdaDNFp' frameborder='0'</td><td>Upload image.</td></iframe> | <pre>ight='480' src='https://my.matterpor<br/>me&gt;</pre> | rt.com/show/?m=8G3jKdaDNFp' frameborder='0' | Upload image. |
|                                                                                                    |                                                            |                                             |               |
|                                                                                                    |                                                            |                                             |               |

| [[Endor                                   | □ Page dashboard                             |
|-------------------------------------------|----------------------------------------------|
| Content Leadgate Actions V                | All saved Enable on mobile devices Proview Q |
| Static HTML Change app Embed your website |                                              |
|                                           |                                              |

#### **08**

Füge den vorher kopierten iFrame im vorhanden Textfeld ein und klicke danach auf **Save & Publish.** 

(Solltest du dir nicht sicher sein, benutze den Button **Preview**, um eine Vorschau zu sehen.)

#### 09

Um zurück auf deine Facebookseite zu kommen, klicke auf **View on Facebook** in der oberen rechten Ecke.

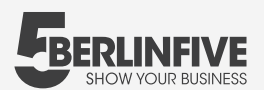

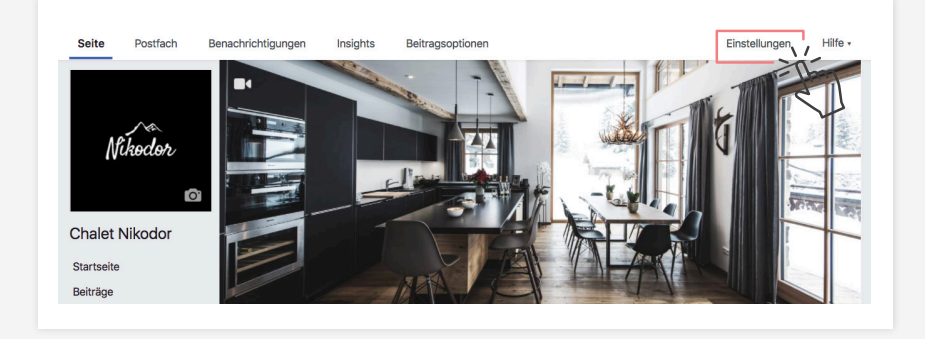

#### 10

Die Tour ist nun online unter dem Tab **Welcome.** Um den Namen und die Position im Menü zu ändern, klicke rechts über dem Titelbild auf **Einstellungen.** 

| llgemein                              |                                                                                                    | and the second second |
|---------------------------------------|----------------------------------------------------------------------------------------------------|-----------------------|
| lachrichten                           | Seite bearbeiten                                                                                                    |                       |
| seite bearbeiten                      | Richte Call to Actions and Tabs fur deine Seite ein                                                                                  |                       |
| Beitragsattribution                   |                                                                                                    |                       |
| Benachrichtigungen                    | Vorlagen                                                                                                    |                       |
| Messenger-Plattform                   | Wähle eine Vorlage mit Standard-Buttons und -Tabs aus                                                                                |                       |
| /ideos                                | Aktuelle Vorlage:                                                                                                    |                       |
| Rollen für die Seite                  | Standard                                                                                                    | Bearbeiten            |
| ersonen und andere Seiten             |                                                                                                    |                       |
| evorzugte Seitenzielgruppe            | Tabs<br>Kicke auf einen Tab-Namen und ziehe, um die Reihenfolge neu anzuo                                                            | rdnen. Die Tab-       |
| pps und Dienstleistungen von Partnern | Anordnung bestimmt zudem die Reihenfolge, in der die Bereiche ober<br>angezeigt werden.                                              | 1 auf deiner Seite    |
| randed Content                        | Standard-Tabs verwenden                                                                                                    | AUS                   |
| stagram                               | Aktiviere die Standards-Tabs, um die Tabs zu verwenden, die unserer<br>Meinung nach für deine Seitenart die beste Leistung erzielen. |                       |
| npfohlen                              |                                                                                                    |                       |
| rossposting                           | Startseite                                                                                                    | Einstellungen         |
| pport-Postfach                        |                                                                                                    | -                     |
| alendereinstellungen                  | = Info                                                                                                    | Einstellungen         |
| ktivitätenprotokoll 🕘                 | 📃 Videos                                                                                                    | Einstellungen         |
|                                       | ∃ Fotos                                                                                                    | Einstellungen         |
|                                       | ⊟ Beiträge                                                                                                    | Einstellungen         |
|                                       | Bewertungen                                                                                                    | Einstellungen         |
|                                       | Services                                                                                                    | Einstellungen         |
|                                       | ≡ Notizen                                                                                                    | Einstellungen         |
|                                       | ∃ Community                                                                                                    | Einstellungen         |
|                                       | Veranstaltungen                                                                                                    | Einstellungen         |
|                                       | E Welcome                                                                                                    | Einstellungen         |
|                                       | Tab hinzufügen                                                                                                    |                       |

#### 11

Klicke weiter unten in der Zeile des Tabs **Welcome** auf den Button **Einstellungen.** Hier kannst du den Namen des Tabs sowie seine Position ändern.

### 12

Danach ist deine Tour unter dem gewünschten Namen online.

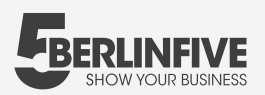

| Welcome-Tab anz                           | eigen                                    |                         | AN    |
|-------------------------------------------|------------------------------------------|-------------------------|-------|
| Deaktiviere den Tab, w<br>angezeigt wird. | venn du nicht möchte                     | est, dass er auf deiner | Seite |
| Welcome-Tab teil                          | en                                       |                         |       |
| Kopiere diese URL, um                     | i diesen Tab direkt m                    | it anderen zu teilen.   |       |
| https://www.faceboo<br>2000251310191147/  | k.com/Chalet-Nikodo<br>app/1903225443331 | or-<br>96/              |       |
| URL kopieren                              |                                          |                         |       |
|                                           |                                          |                         |       |

13

Gehe auf die Seite **Willkommen** und klicke auf **Einstellungen Bearbeiten.** 

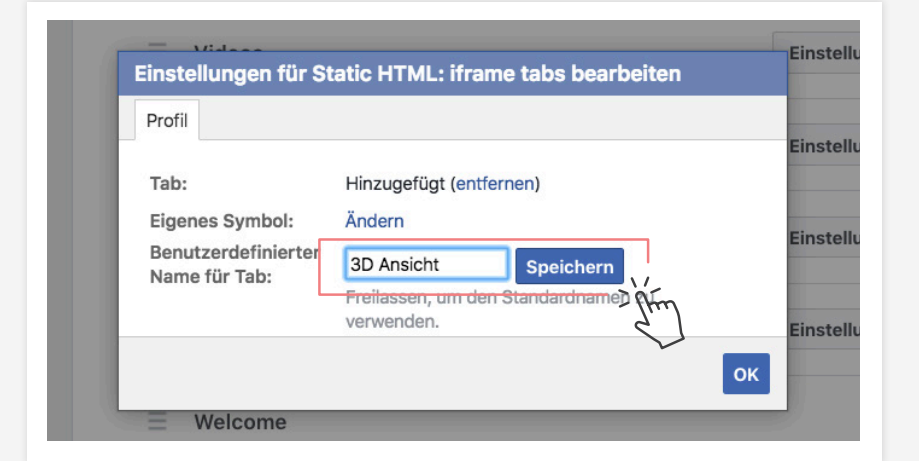

#### 14

Ändere den Namen zu 3D Ansicht und klicke auf Speichern.

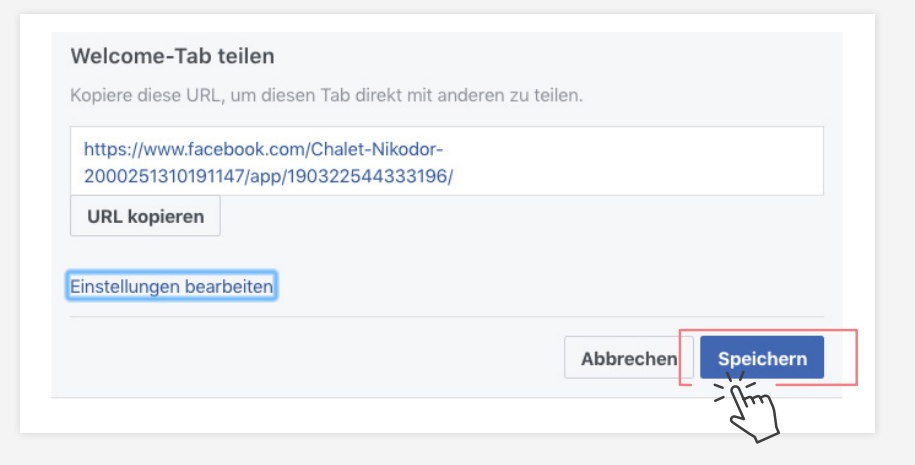

**15** Um den Tab zu teilen, klicke nochmals auf **Speichern**.